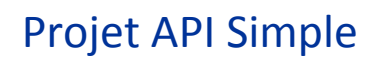

Version bêta - 12/2015

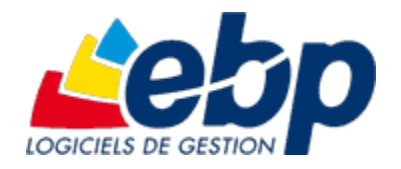

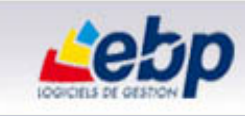

### Table des matières

| Objectif                                                                                      |   |
|-----------------------------------------------------------------------------------------------|---|
| Présentation du contexte                                                                      | 2 |
| Etape 1 : Création du dossier API et génération des interfaces.                               | 3 |
| Etape 2 : Ouverture du projet d'extension                                                     | 9 |
| Etape 3 : Ajouter l'extension à un dossier de l'application EBP Gestion Commerciale Open Line |   |

## Objectif

L'objectif de ce tutoriel est d'expliquer comment personnaliser l'application EBP Gestion Commerciale Open Line en fonction d'une demande client.

Pour cela, on utilisera les tables personnalisées, une fonctionnalité déjà présente dans l'application.

Après le paramétrage de ces tables, on générera des DLL qui pourront être intégrées dans Visual Studio, pour permettre de développer les fonctionnalités souhaitées.

Pour ce faire, nous allons utiliser un exemple concret et suivre les différentes étapes nécessaires à la génération de l'extension.

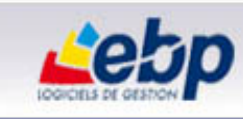

### Présentation du contexte

L'objectif est d'ajouter des fonctionnalités supplémentaires autour des contacts de vente. Pour cela, nous allons ajouter 3 tables :

- « Fonction Contact » qui permet de définir le poste du contact (Cadre, Employé, Agent de Maitrise, ...),
- « Sous-fonction Contact » qui permet de définir la fonction du contact (Commercial, Développeur, ....),
- « Service Contact » qui correspond au service auquel le contact est rattaché (Développement, Commercial, Marketing, ...)

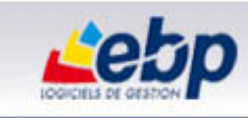

## Etape 1 : Création du dossier API et génération des interfaces.

- 1. Lancer l'application EBP Gestion Commerciale Open Line, sans ouvrir de dossier.
- 2. Afficher le menu développeur : dans *Outils / Options / Apparence*, cocher la case **Afficher le menu développeur**.

| Options                                                                                                    |                                                                                                    | _ 🗆 X       |
|----------------------------------------------------------------------------------------------------|----------------------------------------------------------------------------------------------------|-------------|
| <rechercher></rechercher>                                                                                                    | Vous pouvez modifier l'organisation de l'interface utilisateur.                                                                                                    |             |
| Chemins           Apparence           Import/Export paramétrable           Services Internet           Proxy HTTP           Proxy FTP           Sauvegarde en ligne | Apparence         Afficher la barre d'état         Afficher la barre d'outils         Afficher la barre de fenêtres         Ouvrir les fenêtres en plein écran         Afficher le bouton calculatrice sur les éditeurs numériques         Activer le correcteur orthographique         Afficher le texte enrichi en utilisant GDI         Imprimer le texte enrichi en utilisant GDI         Imprimer le texte enrichi en mode WYSIWYG         Convertir les formats de texte (RTF, HTML, Texte) en utilisant les composants Microsoft         Afficher la barre de menu dans les favoris         Acccélérer le chargement des fiches (utilise plus de mémoire)         Afficher le bouton de déclenchement de la recherche dans les listes         Ne pas sélectionner automatiquement la 1ère ligne des listes         Nombre de champs personnalisés par onglet       30         Revenir au thème Windows XP         Afficher le nom du dossier dans le titre des fenêtres       Ne pas l'afficher         Afficher le nom du dossier dans le titre des grilles en bande (Stocks article, Fournisseurs d'un article, Adresses, Coordonne         Afficher le menu développeur | ées bancair |
| Aide                                                                                                    | ОК                                                                                                    | Annuler     |

3. Passer en mode développeur : dans *Développeur*, sélectionner **Passer en mode développeur**.

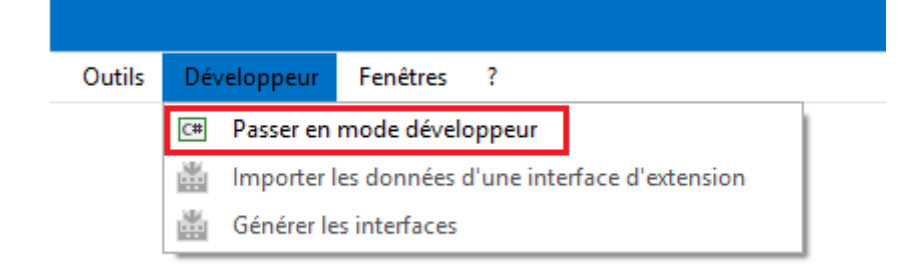

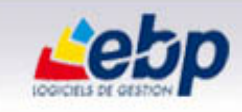

4. Créer un dossier nommé *API* avec comme « Préfixe pour les tables/colonnes » *MYEXT*. Il est important de donner un préfixe non générique afin d'éviter d'éventuels conflits avec d'autres extensions (Exemple : les 3 premières lettres pouvant correspondre à votre société).

| 🛎 Nouveau                                                      |                     |                   |        | _ 🗆 ×           |
|----------------------------------------------------------------|---------------------|-------------------|--------|-----------------|
| Informations relatives à la base de données                    |                     |                   |        |                 |
| Renseignez sur cette page les informations de base de données. |                     |                   |        | 5               |
| Nom du dossier                                                 |                     |                   |        | 1               |
|                                                                |                     |                   |        |                 |
| Préfixe pour les tables/colonnes MYEXT                         |                     |                   |        |                 |
| Afficher les options de connexion avancées                     |                     |                   |        |                 |
|                                                                |                     |                   |        |                 |
|                                                                |                     |                   |        |                 |
|                                                                |                     |                   |        |                 |
|                                                                |                     |                   |        |                 |
|                                                                |                     |                   |        |                 |
|                                                                |                     |                   |        |                 |
|                                                                |                     |                   |        |                 |
|                                                                |                     |                   |        |                 |
|                                                                |                     |                   |        |                 |
|                                                                |                     |                   |        |                 |
|                                                                |                     |                   |        |                 |
|                                                                |                     |                   |        |                 |
| Aide                                                           | < <u>P</u> récédent | <u>S</u> uivant > | Lancer | <u>A</u> nnuler |

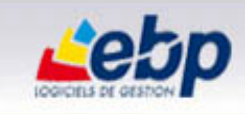

5. Aller dans le menu Paramètres / Personnalisation des champs/tables

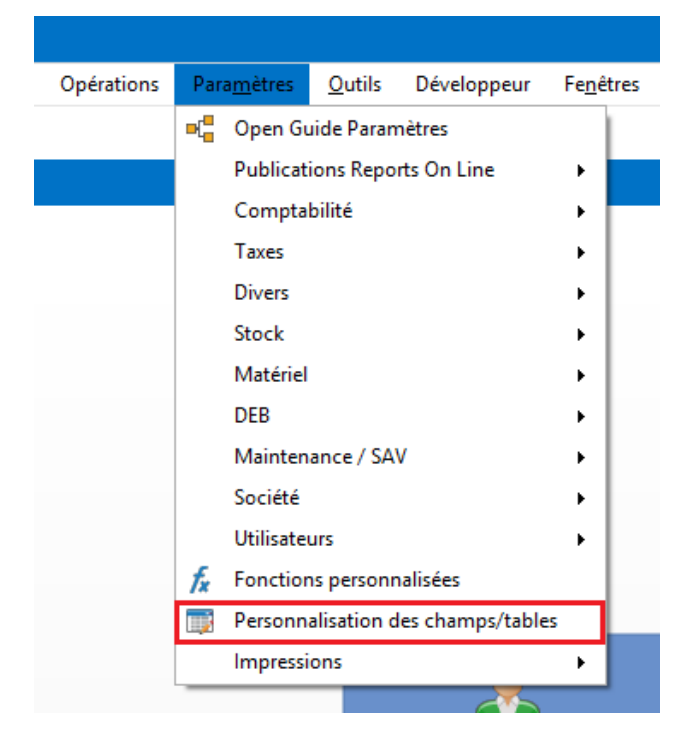

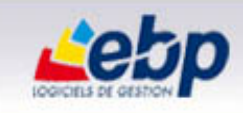

6. Pour ajouter une table personnalisée nommée *ContactFunction*, cliquer sur le bouton *Ajouter une table*.

| 📑 Pe  | rsonnalisation des champs/ta           | ables      |                        |                         |       |                                |                    | - 🗆 >                                 |
|-------|----------------------------------------|------------|------------------------|-------------------------|-------|--------------------------------|--------------------|---------------------------------------|
| 🛖 Aj  | outer une table 🗙 Supprimer une tal    | ble 🔚 Enre | gistrer 🐁 A            | nnuler                  |       |                                |                    |                                       |
|       | Table                                  | Alertes    | Champs<br>obligatoires | Champs<br>personnalisés |       | Alertes Champs obligatoires Ch | amps personnalisés |                                       |
| - m   | Activités                              |            |                        |                         | ^     | 🧲 🛉 Ajouter 🖉 Modifier         | 🗙 🛅 🔤 Rechercher > | 🛛 📄 🕶 营 👻 📄 Déplier tout 📄 Plier tout |
|       | Adresse                                |            |                        |                         | l l P | Code 🔺 Libellé                 |                    |                                       |
|       | Affaire                                |            |                        |                         | t i F |                                |                    |                                       |
| 400   | Article                                |            |                        |                         |       |                                |                    |                                       |
|       | Bien                                   |            |                        |                         |       |                                |                    |                                       |
|       | Service                                |            |                        |                         |       |                                |                    |                                       |
|       | Fabrication                            |            |                        |                         | -     |                                |                    |                                       |
|       | Commerciale/Composé                    |            |                        |                         |       |                                |                    |                                       |
|       | Article en stock                       |            |                        |                         |       |                                |                    |                                       |
|       | Article lié                            |            |                        | Aioutor une             | tabl  | le personnalisée X             |                    |                                       |
|       | Banque                                 |            |                        | Ajouter une             | lavi  |                                |                    |                                       |
|       | Barème                                 |            |                        | Nom                     | Conta | actFunction                    |                    |                                       |
| 4-111 | Catégorie tarifaire                    |            |                        | Table maître            | -     | Sans table maître              |                    |                                       |
|       | Client                                 |            | -                      |                         |       |                                | 1                  |                                       |
|       | Fournisseur                            |            | Ty                     | pe de cie primaire      | A     | exte j *                       |                    |                                       |
| -     | Civilités                              |            |                        | Ok                      |       | Annuler                        | Inser ou Cliquez a | sur Ajouter pour créer un             |
|       | Client                                 |            |                        |                         |       |                                | Inser ou ciiquez s | sui Ajoutei pour creer un             |
| 1     | Client                                 |            |                        |                         |       |                                | nouvel enregist    | trement)                              |
|       | Prospect                               |            |                        |                         |       |                                |                    |                                       |
|       | Clients attachés à la facturation péri |            |                        |                         |       |                                |                    |                                       |
|       | Code postal                            |            |                        |                         |       |                                |                    |                                       |
|       | Commercial/collaborateur               |            |                        |                         |       |                                |                    |                                       |
|       | Contact                                |            |                        |                         |       |                                |                    |                                       |
|       | Contrat de maintenance                 | <b>v</b>   |                        |                         |       |                                |                    |                                       |
|       | Coordonnées bancaires (tiers)          |            |                        |                         |       |                                |                    |                                       |
|       | Coûts d'un contrat de maintenance      |            |                        |                         |       |                                |                    |                                       |
|       | Coûts supplémentaires d'affaire        |            |                        |                         |       |                                |                    |                                       |
|       | Coûts supplémentaires de modèle de     |            |                        |                         |       |                                |                    |                                       |
|       | Coûts supplémentaires de suivis inci   |            |                        |                         |       |                                |                    |                                       |
|       | DEB                                    |            |                        |                         |       |                                |                    |                                       |
|       | Déraissement                           |            |                        |                         | - 1   |                                |                    |                                       |

Avertissement : Les libellés des tables doivent être distincts. Il est donc fortement recommandé de les rendre suffisamment explicites pour éviter que deux tables d'extensions différentes possèdent le même libellé.

7. Renseigner les Propriétés générales de la table.

| Alertes Champs obligatoires Champs pe        | ersonnalisés                                      |                           |  |  |  |  |  |  |  |  |
|----------------------------------------------|---------------------------------------------------|---------------------------|--|--|--|--|--|--|--|--|
| 💠 Ajouter - 🗶 Supprimer 🔶 Monter 🖶 Descendre |                                                   |                           |  |  |  |  |  |  |  |  |
| A 📑 Fonction Contact                         | tact Propriétés générales                         |                           |  |  |  |  |  |  |  |  |
| 🔒 Code [xy_sysId]                            | Nom interne                                       | xyx_MYEXT_ContactFunction |  |  |  |  |  |  |  |  |
|                                              | Nom affiché                                       | Fonction Contact          |  |  |  |  |  |  |  |  |
|                                              | Table maître                                      |                           |  |  |  |  |  |  |  |  |
|                                              | Infos de création                                 |                           |  |  |  |  |  |  |  |  |
|                                              | Autoriser les champs calculés                     |                           |  |  |  |  |  |  |  |  |
|                                              | Trier la table                                    |                           |  |  |  |  |  |  |  |  |
|                                              | Colonne à afficher<br>dans les listes déroulantes | 🔒 Code                    |  |  |  |  |  |  |  |  |
|                                              | Icône                                             | 8                         |  |  |  |  |  |  |  |  |
|                                              | Compteur auto-incrémenté                          |                           |  |  |  |  |  |  |  |  |
|                                              | Compteur d'initialisation                         | FC0001                    |  |  |  |  |  |  |  |  |
|                                              |                                                   |                           |  |  |  |  |  |  |  |  |

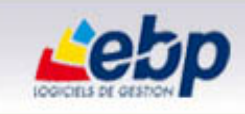

8. Pour créer les champs que vous souhaitez renseigner dans votre table, cliquer sur le bouton *Ajouter* puis indiquer les différentes propriétés qui lui sont propres.

| 📫 Personnalisation des champs/ta        | ables      |                        |                         |       |                      |                      |                               | _ = ×                     |
|-----------------------------------------|------------|------------------------|-------------------------|-------|----------------------|----------------------|-------------------------------|---------------------------|
| 💠 Ajouter une table 🗙 Supprimer une tal | ble 🔚 Enre | egistrer 🐁 A           | nnuler                  |       |                      |                      |                               |                           |
| Table                                   | Alertes    | Champs<br>obligatoires | Champs<br>personnalisés | ,     | Alertes Champs oblig | gatoires Champs pers | onnalisés                     |                           |
| Paramétrage des modèles par fourni      |            |                        |                         | -     | 💠 Ajouter 🛛 🗙 Su     | ıpprimer   Montei    | 🗣 Descendre                   |                           |
| Pays                                    |            |                        |                         |       | A T Enction Cont     | act                  | Propriétés générales          |                           |
|                                         |            |                        |                         |       | Code [xy             | sysId]               | Nom interne                   | xyx MYEXT ContactEunction |
|                                         |            |                        |                         |       |                      |                      | Nom affiché                   | Fonction Contact          |
|                                         |            |                        |                         |       |                      |                      | Table maître                  |                           |
|                                         | <b>V</b>   |                        |                         |       |                      |                      | Infos de création             |                           |
| Produits dient d'un incident            | <b>V</b>   |                        |                         |       |                      |                      | Autoriser les champs calculés |                           |
|                                         |            |                        |                         |       |                      |                      | Trier la table                |                           |
|                                         |            |                        |                         |       |                      |                      | Colonne à afficher            | O cada                    |
| Règlement de vente                      | <b>v</b>   |                        |                         |       |                      |                      | dans les listes déroulantes   | e Code                    |
| - Remise complémentaire                 |            |                        | 🕹 /                     | Ajoι  | ter un champ pe      | rsonnal – ×          |                               |                           |
| Remise en banque                        |            |                        | -                       |       | <b>T</b> 1           |                      | Icône                         | <u> </u>                  |
|                                         |            |                        | Тур                     |       | Texte                | *                    |                               |                           |
|                                         |            |                        | Nor                     | n Lib | ellé                 |                      | Compteur auto-incrémenté      |                           |
| Sous-famille article                    |            |                        |                         |       | Ok                   | Annuler              | Compteur d'initialisation     | FC0001                    |
|                                         |            |                        |                         |       |                      |                      | 1                             |                           |
| Sous-famille fournisseur                |            |                        |                         |       |                      |                      | -                             |                           |
|                                         |            |                        |                         |       |                      |                      |                               |                           |
|                                         |            |                        |                         |       |                      |                      |                               |                           |
|                                         |            |                        |                         |       |                      |                      |                               |                           |
| Client                                  |            |                        |                         |       |                      |                      |                               |                           |
| Fournisseur                             |            |                        |                         |       |                      |                      |                               |                           |
| Taxe                                    |            |                        |                         |       |                      |                      |                               |                           |
| Texte standard                          |            |                        |                         |       |                      |                      |                               |                           |
| -TVA                                    |            |                        |                         |       |                      |                      |                               |                           |
| Type de garantie                        |            |                        |                         |       |                      |                      |                               |                           |
| Type d'évènement                        |            |                        |                         |       |                      |                      |                               |                           |
|                                         |            |                        |                         | -[]]  |                      |                      |                               |                           |
| Dossier                                 |            |                        |                         | -[]]  |                      |                      |                               |                           |
| ContactFunction                         |            | ·                      |                         |       |                      |                      |                               |                           |

9. Procéder de la même manière pour les différentes tables nécessaires au projet.

U L'aide en ligne du logiciel contient de nombreuses informations. Elle vous aidera à déterminer les choix à faire lors de la création de vos tables personnalisées.

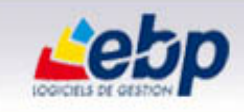

10. Pour générer l'interface, cliquer sur le menu *Développeur / Générer les interfaces*. Dans la fenêtre *Options de l'interface d'extension*, sélectionner le dossier de destination (de préférence un répertoire dédié) puis cliquer sur le bouton *Générer*.

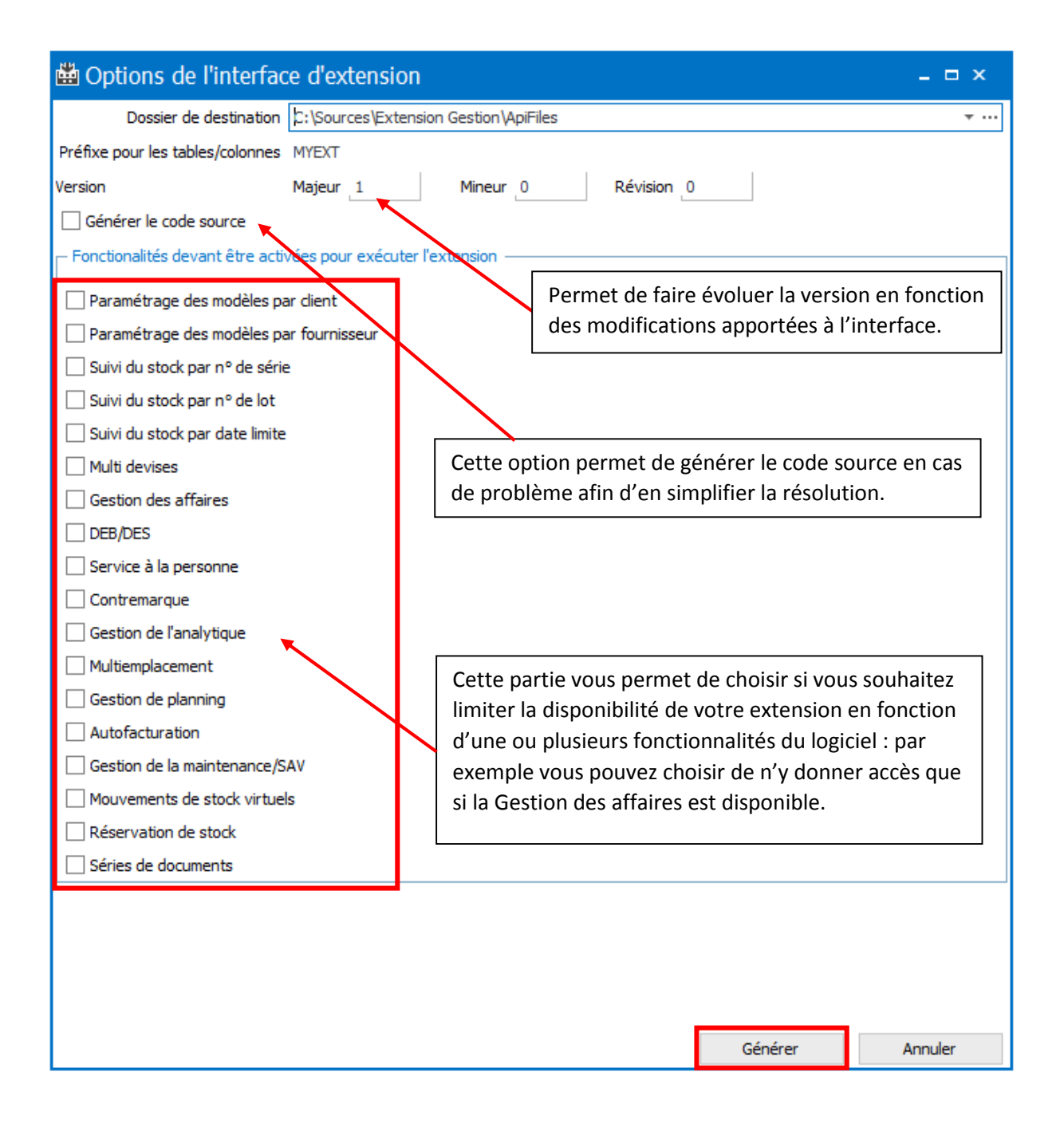

11. Une fois la génération terminée, fermer le dossier. Dans le menu Développeur, *choisir Sortir du mode Développeur* puis quitter l'application.

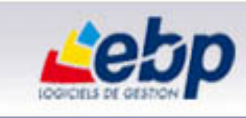

## Etape 2 : Ouverture du projet d'extension

1. Dans **Visual Studio**, créer un projet de type *Class Library.NET Framework* version 4.0 ou supérieure nommé Extension Gestion.

|                                                            |                   |                 | New Project                                 |           | ? ×                                                                              |
|------------------------------------------------------------|-------------------|-----------------|---------------------------------------------|-----------|----------------------------------------------------------------------------------|
| Recent                                                     |                   | .NET Fr         | amework 4 - Sort by: Default                | - # E     | Search Installed Templates (Ctrl+E)                                              |
| ▲ Installed                                                |                   | C <sup>#</sup>  | Windows Forms Application                   | Visual C# | Type: Visual C#                                                                  |
| ▲ Templates ▲ Visual C# ▷ Store Apps                       |                   |                 | WPF Application                             | Visual C# | A project for creating a C# class library<br>(.dll)                              |
| Windows D                                                  | esktop            | <u>,</u><br>C:/ | Console Application                         | Visual C# |                                                                                  |
| Office/Shar<br>Cloud                                       | ePoint            |                 | Class Library                               | Visual C# |                                                                                  |
| LightSwitch<br>Reporting                                   | 1                 |                 | Class Library (Portable)                    | Visual C# |                                                                                  |
| Silverlight<br>Test                                        |                   | ∰               | WPF Browser Application                     | Visual C# |                                                                                  |
| WCF<br>Workflow                                            |                   | <b>S</b>        | Empty Project                               | Visual C# |                                                                                  |
| <ul> <li>Other Languag</li> <li>Other Project T</li> </ul> | es<br>ypes        | 3               | Windows Service                             | Visual C# |                                                                                  |
| Samples                                                    |                   |                 | WPF Custom Control Library                  | Visual C# |                                                                                  |
|                                                            |                   | ů               | WPF User Control Library                    | Visual C# | •                                                                                |
|                                                            |                   |                 | Click here to go online and find templates. |           |                                                                                  |
| Name:                                                      | Extension Gestion | n               |                                             |           | ]                                                                                |
| Location:                                                  | C:\Sources\       |                 |                                             | Browse    |                                                                                  |
| Solution:                                                  | Create new solut  | ion             |                                             | *         |                                                                                  |
| Solution name:                                             | Extension Gestion | n               |                                             |           | <ul> <li>Create directory for solution</li> <li>Add to source control</li> </ul> |
|                                                            |                   |                 |                                             |           | OK Cancel                                                                        |

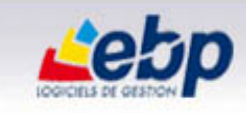

2. Référencer les dll générées précédemment, disponibles dans le dossier de destination indiqué lors de la génération de l'interface.

| Reference Manager - Extension Gestion |          |                         |                                                              |                             |     |  |  |  |
|---------------------------------------|----------|-------------------------|--------------------------------------------------------------|-----------------------------|-----|--|--|--|
| Assemblies                            |          |                         |                                                              | Search Browse (Ctrl+E)      | ρ-  |  |  |  |
| ▷ Solution                            |          | Name                    | Path                                                         | Name:                       |     |  |  |  |
| ▶ COM                                 | <b>V</b> | EBP.Api.Main.Interfaces | C:\Sources\Extension Gestion\ApiFiles\EBP.Api.Main.Interface | EBP.Api.Main.Interfaces.dll |     |  |  |  |
| ▲ Browse                              | <b>v</b> | EBP.Api.dll             | C:\Sources\Extension Gestion\ApiFiles\EBP.Api.dll            | created by.                 |     |  |  |  |
| Recent                                | ~        | EBP.Api.Common.dll      | C:\Sources\Extension Gestion\ApiFiles\EBP.Api.Common.dll     | File Version:<br>1.0.0.0    |     |  |  |  |
|                                       |          |                         |                                                              |                             |     |  |  |  |
|                                       |          |                         |                                                              |                             |     |  |  |  |
|                                       |          |                         |                                                              |                             |     |  |  |  |
|                                       |          |                         |                                                              |                             |     |  |  |  |
|                                       |          |                         |                                                              |                             |     |  |  |  |
|                                       |          |                         |                                                              |                             |     |  |  |  |
|                                       |          |                         |                                                              |                             |     |  |  |  |
|                                       |          |                         |                                                              |                             |     |  |  |  |
|                                       |          |                         |                                                              |                             |     |  |  |  |
|                                       |          |                         |                                                              |                             |     |  |  |  |
|                                       |          |                         |                                                              |                             |     |  |  |  |
|                                       |          |                         |                                                              |                             |     |  |  |  |
|                                       |          |                         |                                                              |                             |     |  |  |  |
|                                       | 4        |                         |                                                              |                             |     |  |  |  |
|                                       |          |                         | Brows                                                        | e OK Can                    | cel |  |  |  |

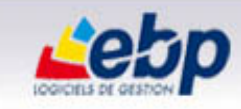

3. Modifier le répertoire de sortie du projet en « C:\ProgramData\EBP\Invoicing8.0FR40\Extensions\Extension Gestion »

| Extension Gestion* $+$ ×                                                 |                                                                                                    |
|--------------------------------------------------------------------------|----------------------------------------------------------------------------------------------------|
| Application<br>Build*                                                    | Configuration: Active (Debug) v Platform: Active (Any CPU) v                                                            |
| Build Events                                                             | General                                                                                                    |
| Debug<br>Resources<br>Services<br>Settings<br>Reference Paths<br>Signing | Conditional compilation symbols:<br>Define DEBUG constant<br>Define TRACE constant<br>Platform target:<br>Prefer 32-bit |
| Code Analysis                                                            | Allow unsafe code Optimize code                                                                                         |
|                                                                          | Errors and warnings Warning level: 4 Suppress warnings:                                                                 |
|                                                                          | Treat warnings as errors   None  All  Specific warnings:                                                                |
|                                                                          | Output       Output path:       ta\EBP\Invoicing8.0FR40\Extensions\Extension Gestion\]       Browse                     |

- 4. Créer une classe pour l'extension
  - Créer une classe dérivant de la classe Extension : les propriétés et les méthodes évoquées ensuite sont indispensables.

```
using EBP.Api.Extension;
using System;
using System.Collections.Generic;
using System.Linq;
using System.Text;
namespace Extension_Gestion
{
    public class ExtensionGestion : Extension
    {
    }
}
```

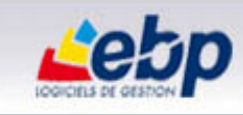

#### • Surcharger les propriétés abstraites :

#### ° ApiInterfaceLinkType

```
using EBP.Api.Extension;
using System;
using System.Collections.Generic;
using System.Linq;
using System.Text;
namespace Extension Gestion
{
    public class ExtensionGestion : Extension
    {
        /// <summary>
        /// Gets the type of the API interface ApiInterfaceLink generated class.
        /// </summary>
        /// <remarks>Return the type EBP.Api.Interfaces.ApiInterfaceLink generated in the
interface dll EBP.Api.XXXXXX.Interfaces.dll</remarks>
        protected override Type ApiInterfaceLinkType
        {
            get { return typeof(ApiInterfaceLink); }
        }
    }
}
```

#### ° Description : description de l'extension

```
using EBP.Api.Extension;
using System;
using System.Collections.Generic;
using System.Linq;
using System.Text;
namespace Extension_Gestion
{
    public class ExtensionGestion : Extension
    {
        /// <summary>
        /// Gets the extension description.
        /// </summary>
        /// <value>The extension description</value>
        protected override string Description
        {
            get { return "Extension pour la Gestion Commerciale"; }
        }
    }
}
```

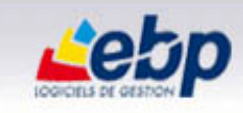

 ExtensionId : Identifiant de l'extension (cette valeur ne doit pas être modifiée une fois votre extension utilisée !)

```
using EBP.Api.Extension;
using System;
using System.Collections.Generic;
using System.Linq;
using System.Text;
namespace Extension_Gestion
{
    public class ExtensionGestion : Extension
    {
        /// <summary>
        ///\ensuremath{\mathsf{Gets}} the extension Id. Must be unique for each extension.
        /// </summary>
        /// <value> The extension Id </value>
        /// <remarks> Do not change this value otherwise it may cause unpredictable behavior
in the application. </remarks>
        protected override Guid ExtensionId
        {
            get { return new Guid("43FF83AB-9F86-495E-9D13-356181639333"); }
        }
    }
}
```

° Name : Nom de l'extension

```
using EBP.Api.Extension;
using System;
using System.Collections.Generic;
using System.Linq;
using System.Text;
namespace Extension_Gestion
{
    public class ExtensionGestion : Extension
    {
        /// <summary>
        /// Gets the extension name.
        /// </summary>
        /// <value>The extension name</value>
        protected override string Name
        {
            get { return "Extension Gestion"; }
        }
   }
}
```

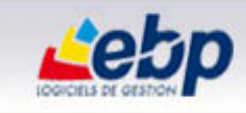

- Surcharger les méthodes
  - ConfirmUserDefinedSchemaObjectDelete : cette méthode doit être surchargée mais ne sera pas détaillée ici.

```
using EBP.Api.Extension;
using System;
using System.Collections.Generic;
using System.Linq;
using System.Text;
namespace Extension Gestion
{
    public class ExtensionGestion : Extension
    {
        /// <summary>
        /// Gets whether a schema object can be safely deleted
        /// </summary>
        /// <param name="tableName">Table name</param>
        /// <param name="columnName">Column name. Null if it's a delete of a table</param>
        /// <returns>
        /// True for confirm this delete, otherwise false
        /// </returns>
       protected override bool ConfirmUserDefinedSchemaObjectDelete(string tableName,
       string columnName)
       {
            return true ;
       }
   }
```

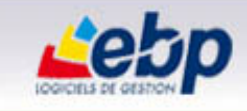

° OnInitialized : permet d'initialiser toutes les entités et les fenêtres de l'extension

```
namespace Extension Gestion
{
    public class ExtensionGestion : Extension
    {
        /// <summary>
        /// Initializes the extension. Override this method to register all extensions
            entities, forms, etc.
        /// </summary>
        /// <param name="errors">Errors to fill in if initialization fails</param>
        /// <returns><c>true</c> if extension initialization succeed, otherwise
            <c>false</c></returns>
        protected override bool OnInitialized(IErrors errors)
        {
            if (!base.OnInitialized(errors))
                    return false;
            RegisterExtensionUserDefinedMenu(typeof(IContactFunctionEntryForm),
            "Fonction Contact",
            new Guid(MenuGuids.SaleCustomer), new Guid(NavBarGuids.SalesCustomer));
            RegisterExtensionUserDefinedMenu(typeof(IContactServiceEntryForm), "Service
           Contact",
            new Guid(MenuGuids.SaleCustomer), new Guid(NavBarGuids.SalesCustomer));
            RegisterExtensionUserDefinedMenu(typeof(ISubFonctionContactEntryForm),
            "Sous-Fonction Contact",
            new Guid(MenuGuids.SaleCustomer), new Guid(NavBarGuids.SalesCustomer));
            return true;
       }
  }
}
```

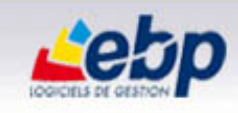

```
• Voici au final le code obtenu :
```

```
using EBP.Api.Extension;
using EBP.Api.Interfaces;
using EBP.Api.Interfaces.Invoicing.Module.Windows;
using EBP.Api.Interfaces.Misc;
using EBP.Api.Interfaces.UserDefinedForm;
using System;
using System.Collections.Generic;
using System.Linq;
using System.Text;
namespace Extension_Gestion
{
    public class ExtensionGestion : Extension
    {
        /// <summary>
        /// Initializes the extension. Override this method to register all extensions
            entities, forms, etc.
        /// </summary>
        /// <param name="errors">Errors to fill in if initialization fails</param>
        /// <returns><c>true</c> if extension initialization succeed, otherwise
            <c>false</c></returns>
        protected override bool OnInitialized(IErrors errors)
        {
            if (!base.OnInitialized(errors))
                    return false:
            RegisterExtensionUserDefinedMenu(typeof(IContactFunctionEntryForm),
            "Fonction Contact",
            new Guid(MenuGuids.SaleCustomer), new Guid(NavBarGuids.SalesCustomer));
            RegisterExtensionUserDefinedMenu(typeof(IContactServiceEntryForm), "Service
            Contact",
            new Guid(MenuGuids.SaleCustomer), new Guid(NavBarGuids.SalesCustomer));
            RegisterExtensionUserDefinedMenu(typeof(ISubFonctionContactEntryForm),
            "Sous-Fonction Contact",
            new Guid(MenuGuids.SaleCustomer), new Guid(NavBarGuids.SalesCustomer));
            return true;
        }
        /// <summary>
        /// Gets whether a schema object can be safely deleted
        /// </summary>
        /// <param name="tableName">Table name</param>
        /// <param name="columnName">Column name. Null if it's a delete of a table</param>
        /// <returns>
        /// True for confirm this delete, otherwise false
        /// </returns>
        protected override bool ConfirmUserDefinedSchemaObjectDelete(string tableName,
string columnName)
        {
            return true;
        }
        /// <summary>
        /// Gets the extension name.
        /// </summary>
        /// <value>The extension name</value>
        protected override string Name
        {
            get { return "Extension Gestion"; }
        }
```

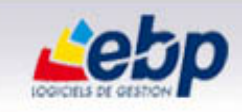

```
/// <summary>
        /// Gets the extension Id. Must be unique for each extension.
        /// </summary>
        /// <value>The extension Id</value>
        /// \ \mbox{second} not change this value otherwise it may cause unpredictable behavior
in the application.</remarks>
        protected override Guid ExtensionId
        {
            get { return new Guid("43FF83AB-9F86-495E-9D13-356181639333"); }
        }
        /// <summary>
        /// Gets the extension description.
        /// </summary>
        /// <value>The extension description</value>
        protected override string Description
        {
            get { return "Extension pour la Gestion Commerciale"; }
        }
        /// <summary>
        /// Gets the type of the API interface ApiInterfaceLink generated class.
        /// </summary>
        /// <remarks>Return the type EBP.Api.Interfaces.ApiInterfaceLink generated in the
interface dll EBP.Api.XXXXXX.Interfaces.dll</remarks>
        protected override Type ApiInterfaceLinkType
        {
            get { return typeof(ApiInterfaceLink); }
        }
    }
}
```

5. Compiler le projet. En cas de soucis à la compilation, vérifier si l'application EBP Gestion Commerciale Open Line est bien fermée. Dans le cas contraire, fermer l'application puis relancer la compilation du projet.

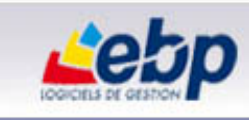

# Etape 3 : Ajouter l'extension à un dossier de l'application EBP Gestion Commerciale Open Line

1. Vérifier que vous n'êtes pas en mode développeur

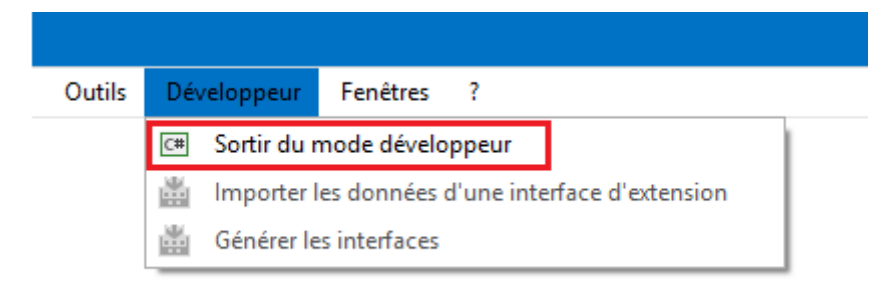

- 2. Créer un nouveau dossier ou ouvrir un dossier existant
- 3. Aller dans le menu Paramètres / Société / Extensions liées
- 4. Cliquer sur le bouton Ajouter pour ajouter votre extension dans votre dossier

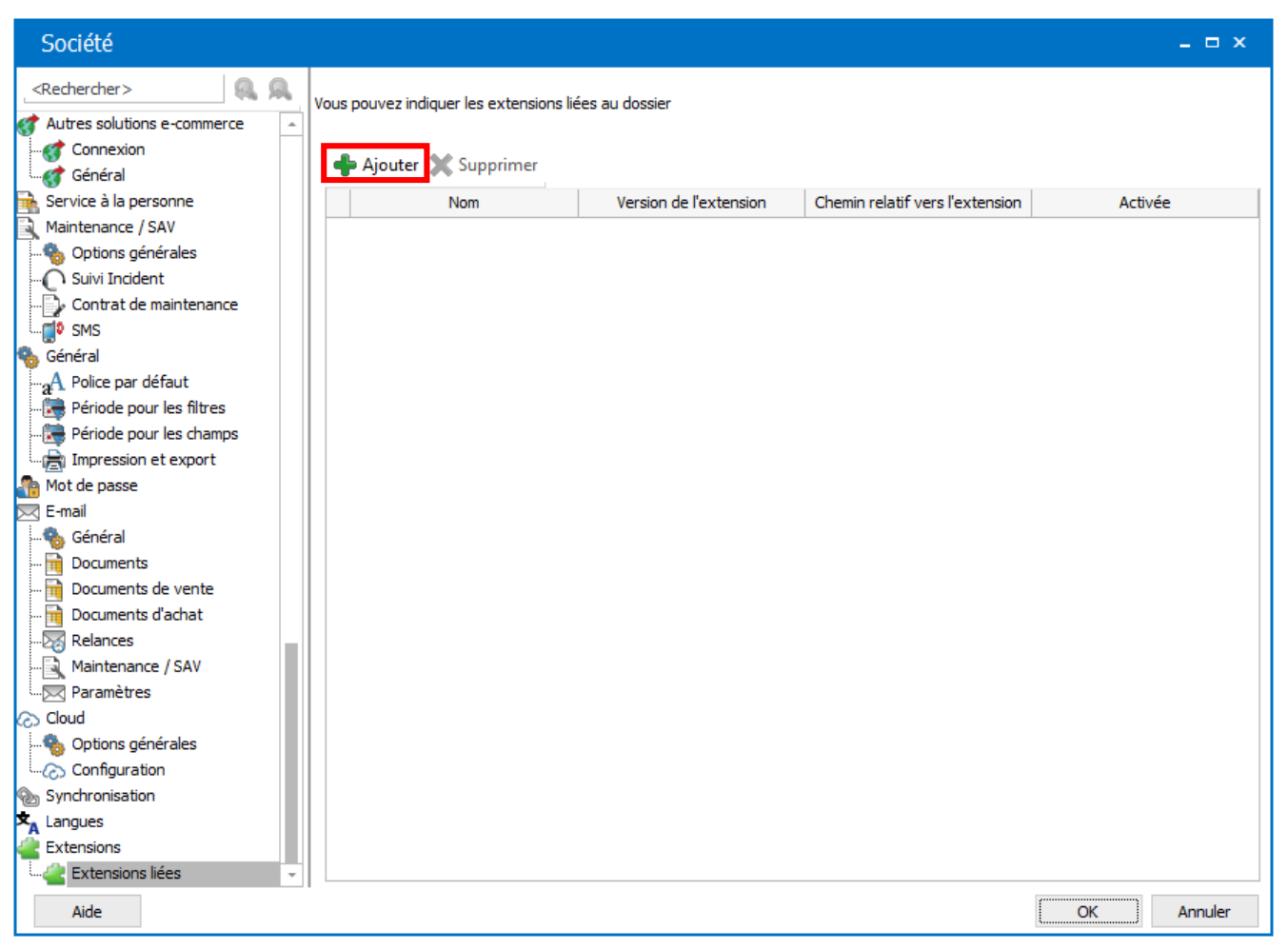

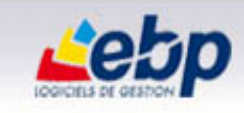

5. Sélectionner la dll générée par le projet Visual Studio, puis cliquer sur Ouvrir.

| Ouvrir                      |                             |                            |                    |            |                                 |  |  |  |  |  |
|-----------------------------|-----------------------------|----------------------------|--------------------|------------|---------------------------------|--|--|--|--|--|
|                             | 🖒 Reche                     | rcher dans : Extension G 🔎 |                    |            |                                 |  |  |  |  |  |
| Organiser 🔻 Nouveau dossier |                             |                            |                    |            | = - 🔟 🔞                         |  |  |  |  |  |
| 🖉 🔆 Favoris                 | ^ Nom                       | Modifié le                 | Туре               | Taille     |                                 |  |  |  |  |  |
| 🛄 Bureau                    | EBP.Api.Common.dll          | 02/12/2015 11:30           | Extension de l'app | 89 Ko      |                                 |  |  |  |  |  |
| 📳 Emplacements récents      | 🚳 EBP.Api.dll               | 02/12/2015 11:30           | Extension de l'app | 86 Ko      |                                 |  |  |  |  |  |
| 🍌 Téléchargements           | EBP.Api.Main.Interfaces.dll | 02/12/2015 11:30           | Extension de l'app | 19 Ko      |                                 |  |  |  |  |  |
|                             | BP.Api.MYEXT.Interfaces.dll | 07/12/2015 16:02           | Extension de l'app | 219 042 Ko |                                 |  |  |  |  |  |
| 🖉 🖳 Ce PC                   | S Extension Gestion.dll     | 08/12/2015 11:49           | Extension de l'app | 6 Ко       |                                 |  |  |  |  |  |
| 🖻 🌺 Bureau                  |                             |                            |                    |            |                                 |  |  |  |  |  |
| Documents                   |                             |                            |                    |            |                                 |  |  |  |  |  |
| 🗅 📔 Images                  |                             |                            |                    |            |                                 |  |  |  |  |  |
| 🛛 🚺 Musique                 |                             |                            |                    |            |                                 |  |  |  |  |  |
| 🛛 🐌 Téléchargements         |                             |                            |                    |            |                                 |  |  |  |  |  |
| Vidéos                      |                             |                            |                    |            |                                 |  |  |  |  |  |
| Disque local (C:)           | <b>v</b>                    |                            |                    |            |                                 |  |  |  |  |  |
| Nom du fichier : Exten      | ision Gestion.dll           |                            |                    | ✓ Exten    | sion de l'application (*.dll) 🗸 |  |  |  |  |  |
|                             |                             |                            |                    | C          | Ouvrir Annuler                  |  |  |  |  |  |

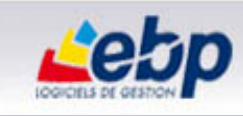

#### La fenêtre suivante apparait :

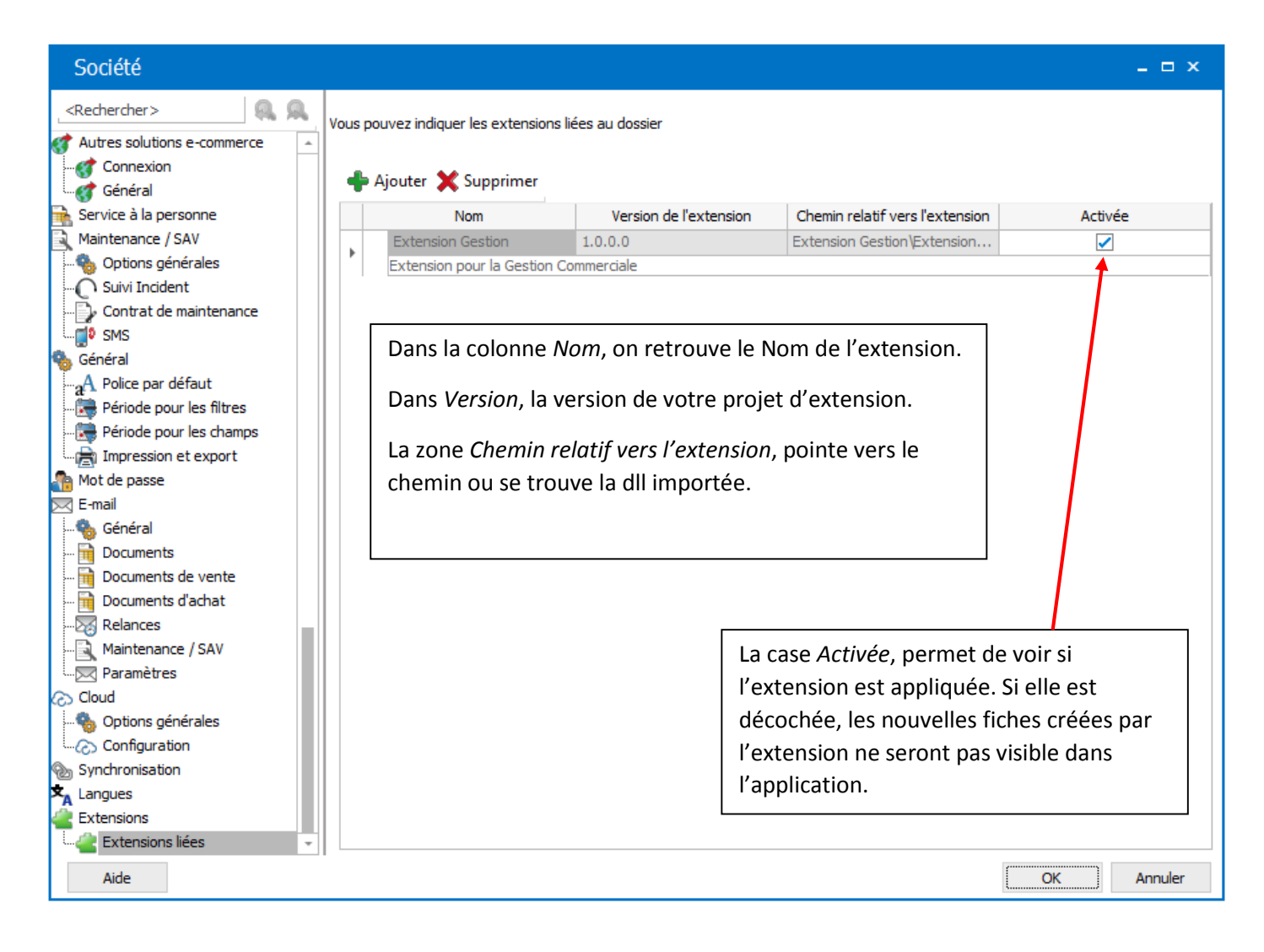

Avertissement : Le bouton Supprimer sert à supprimer l'extension Vous pourrez la réimporter après l'avoir supprimée mais les données en rapport avec celle-ci seront définitivement perdues. Un message d'avertissement est affiché lors de l'utilisation de ce bouton.

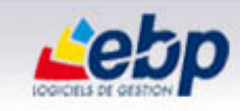

| 🂫 EBI | P Gestion Commerciale Ligne PME Open Line ×                                                                                                    |  |  |  |  |  |  |  |
|-------|----------------------------------------------------------------------------------------------------|--|--|--|--|--|--|--|
| ?     | Suppression d'extension                                                                                                    |  |  |  |  |  |  |  |
|       | Vous êtes sur le point de supprimer l'extension et ses données associées<br>(données saisies, fiches/grilles/listes personnalisées, etc) ?<br>CETTE SUPPRESSION PRENDRA EFFET IMMEDIATEMENT ET SERA<br>DEFINITIVE |  |  |  |  |  |  |  |
|       | Vous devez effectuer une sauvegarde du dossier avant cette suppression.<br>Voulez-vous continuer ?                                                                                                    |  |  |  |  |  |  |  |
|       | Ok Annuler                                                                                                    |  |  |  |  |  |  |  |

- 6. Fermer les options en cliquant sur OK et rouvrir le dossier.
- 7. Cliquer sur le menu Ventes / Clients : les tables créées sont disponibles.

| EBP Gestion Commerci      | ale Ligne | e PME Open      | Line      |     |          |            |                   |            |        |             |          |     |
|---------------------------|-----------|-----------------|-----------|-----|----------|------------|-------------------|------------|--------|-------------|----------|-----|
| Fichier Édition Affichage | Ventes    | Règlements      | Achats    | Sto | ocks /   | Articles   | Opérations        | Paramètres | Outils | Développeur | Fenêtres | ?   |
| O- O-                     | 📲 Ope     | n Guide Ventes  |           |     |          |            |                   |            |        |             |          |     |
| Ventes «                  | Doc       | uments de vent  | e         | •   |          |            |                   |            |        |             |          |     |
| Navigation                | Clier     | nts             |           | •   | 8        | Prospect   | s                 |            |        |             |          |     |
| Open Guide Ventes         | Règi      | lements         |           | •   | -        | Clients    |                   |            |        |             |          |     |
| ✓ Documents de vente      | Maii      | ntenance / SAV  |           | •   | -        | Tous       |                   |            |        |             |          |     |
| Devis                     | Plan      | ining           |           | •   | <u>^</u> | Contacts   | ;                 |            |        |             |          |     |
| Bons de livraison         | Con       | nmerciaux/colla | borateurs | •   |          | Familles   | clients/prospe    | cts        |        |             |          |     |
| Bons de retour            | Imp       | ressions        |           | •   | 5        | Sous-fan   | nilles clients/p  | rospects   |        |             |          |     |
| Factures                  |           |                 |           |     |          | Historia   | ue clients/artic  | les        |        |             |          |     |
| Avoirs                    |           |                 |           |     |          | Chatiatian | ie cherics/ artic |            |        |             |          |     |
| Avoirs d'acompte          |           |                 |           |     |          | Statistiqu | ies               |            |        |             |          |     |
| Tous                      |           |                 |           |     |          | Facturati  | on périodique     |            |        |             |          |     |
| ✓ Clients                 |           |                 |           |     |          | Affaires   |                   |            |        |             |          |     |
| Prospects                 |           |                 |           |     | Ē        | Activités  |                   |            |        |             |          |     |
| Clients                   |           |                 |           |     | 2        | Fonction   | Contact           |            |        |             |          |     |
| Contacts                  |           |                 |           |     |          | Service C  | ontact            |            |        |             |          |     |
| M Familles clients/pro    |           |                 |           |     |          | Sous-For   | nction Contact    |            |        |             |          |     |
| 🌇 Sous-familles client    |           |                 |           |     | _        |            |                   |            |        |             |          |     |
| Historique clients/a      |           |                 |           |     |          |            |                   |            |        |             |          |     |
| Statistiques              |           |                 |           |     |          |            |                   | Clients    |        |             |          | Fou |
| Affaires                  |           |                 |           |     |          |            |                   |            |        |             |          |     |
| Activités                 |           |                 |           |     |          |            |                   |            |        |             |          |     |
|                           |           |                 |           |     |          |            |                   |            |        |             |          |     |

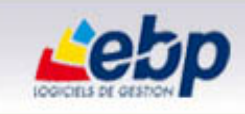

8. Voici la fiche Fonction Contact :

| Fonction Conta         | ct (Nouveau)       |              |               |       |         |     | × |
|------------------------|--------------------|--------------|---------------|-------|---------|-----|---|
| Fichier Édition \      | /ues Fenêtres      | ?            |               |       |         |     |   |
| 릚 Enregistrer  🚹 Enre  | egistrer et Fermer | 🔒 Enregistro | er et Nouveau | 🚖 🖻 🖣 | • 🔶 👘 🛛 | XIO | × |
| Général Champs person  | inalisés           |              |               |       |         |     |   |
| Code                   |                    |              |               |       |         |     |   |
| Libellé                |                    |              |               |       |         |     |   |
| Statut                 |                    | -            |               |       |         |     |   |
| Nombre de jours de RTT | L                  |              |               |       |         |     |   |
|                        |                    |              |               |       |         |     |   |
|                        |                    |              |               |       |         |     |   |
|                        |                    |              |               |       |         |     |   |
|                        |                    |              |               |       |         |     |   |
|                        |                    |              |               |       |         |     |   |
|                        |                    |              |               |       |         |     |   |
|                        |                    |              |               |       |         |     |   |
|                        |                    |              |               |       |         |     |   |
|                        |                    |              |               |       |         |     |   |
| I                      |                    |              |               |       |         |     |   |

La personnalisation des fiches, pour les mettre en forme selon vos souhaits, sera à effectuer en mode Développeur, dans le dossier permettant de générer votre extension, afin que toutes les informations soient intégrées dans celle-ci.